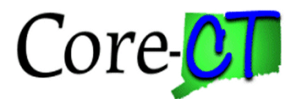

# **1. Navigate to Main Menu > Core-CT Financials > Purchasing > Purchase Orders > Reports > Activity.**

| Main Menu > Core-CT Financia          | ils                          |                                       |                                 |                                               |
|---------------------------------------|------------------------------|---------------------------------------|---------------------------------|-----------------------------------------------|
|                                       | ÷6                           |                                       |                                 |                                               |
| Core-CT EPM                           | •                            |                                       |                                 |                                               |
| 🗀 Core-CT Financials                  |                              |                                       |                                 |                                               |
| Core-CT HRMS                          | Employee Self-Service        | · · · · · · · · · · · · · · · · · · · |                                 |                                               |
| 🚞 Self Service                        | Supplier Contracts           | •                                     |                                 |                                               |
| 📔 Worklist                            | Customer Contracts           | *                                     |                                 |                                               |
| Reporting Tools                       | 🗀 Items                      | •                                     |                                 |                                               |
| PeopleTools                           | Vendors                      | •                                     |                                 |                                               |
| Change My Password                    | Procurement Contracts        | ▶ <u>racts</u>                        | Pract Creation Authoring        | Customer Contracts                            |
| My Personalizations                   | 🗀 Purchasing                 |                                       | and creation, Autorning,        | Contracts Center                              |
| My System Profile                     | Inventory                    | Requisitions                          | 1                               | Create and Amend                              |
|                                       | eProcurement                 | Request for Quotes                    | • I                             | Determine Price and Terms                     |
|                                       | Services Procurement         | Purchase Orders                       | Stage/Source Requests           | 2 More                                        |
| IS                                    | Project Costing              | Receipts                              |                                 | Procurement Contracts                         |
| age all item-related options.         | 🗀 Billing                    | Return To Vendor                      |                                 | )efine, maintain, release, review and r       |
| efine Items and Attributes            | Accounts Payable             | Procurement Cards                     | Reconcile POS                   | Add/Update Contracts                          |
| eview item information                | 🗀 Commitment Control         | Interest                              | Review PO Information           | - Review Contract Information                 |
| chasing                               | 🗀 General Ledger             | • • • • • • • • • • • • • • • • • • • | Add/Undate Express DOc Activity |                                               |
| age requisitions, purchase orders, re | Allocations                  | ry options.                           | Add/Update Express POS          | E Create Requisition                          |
| equisitions                           | 🗀 Set Up Financials/Supply ( | Chain hain                            | Buyer's Workbareb               | <u>Create Requisition</u> Manage Requisitions |
| equest for Quotes                     | 🛅 Enterprise Components      | h intory                              | Buyers workbench                | Buyer Center                                  |
| urchase Orders                        | 🗀 Worklist                   | •                                     | Approve POS                     | <u>3 More</u>                                 |
| More                                  | Reporting Tools              | •                                     | Approve Amounts                 |                                               |
| rices Procurement                     | PeopleTools                  | ► <u>na</u>                           |                                 | <u> 3illing</u>                               |
| tain Services Procurement.            | Change My Password           | costing.                              | Keserve PO IDs                  | Anage all aspects of the Billing produ        |
| ervice Supplier Setup                 | My System Profile            | ng Center                             |                                 | Review Billing Information                    |
| <u>y Profile</u>                      |                              |                                       | Dispatch POs                    |                                               |

2. On the PO Activity search page, click on the Add a New Value tab. Enter a new Run Control ID (In this example, use PO\_LISTINGS) and click Add.

#### PO Activity

| Eind an Existing Value Add a New Value |   |
|----------------------------------------|---|
| Run Control ID: PO_LISTINGS            | ] |
| Add                                    |   |

Find an Existing Value | Add a New Value

You can reuse this Run Control ID once you have saved it. Simply use the Find an Existing Value tab next time, and search for the Run Control ID created here.

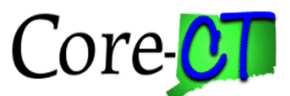

3. The PO Activity page displays. Fill in the relevant report request parameters such as Business Unit, GL Business Unit, From Date and Through Date. When selecting the date, click on  $\bigcirc$  to see your date options.

| ×                                                                                                    |                                                                                                    |
|----------------------------------------------------------------------------------------------------|----------------------------------------------------------------------------------------------------|
| Help<br>Select one of the following values:                                                                           |                                                                                                    |
| C Current Date<br>M Current Date Minus Days<br>N No Selection by Date<br>P Current Date Plus Days<br>S Specified Date | In this example, the report will run<br>for the past thirty days from the<br>current date<br>(M Current Date Minus [30] days) |
| Cancel                                                                                                    |                                                                                                    |

### Activity

| Run Control ID: PO_LISTING | GS        | Report M | anager <u>P</u> | rocess Monitor   | Run |
|----------------------------|-----------|----------|-----------------|------------------|-----|
| Language: English          | ~         |          |                 |                  |     |
| Report Request Parameters  | 5         |          |                 |                  |     |
| Business Unit:             | DOTM1     |          |                 |                  |     |
| GL Business Unit:          | STATE 🔍   |          | Include Cano    | celled POs?      |     |
| Department:                |           |          | Include Oper    | n/Pending Appr F | Os? |
| From Date                  |           |          |                 |                  |     |
| Option: M 🔍                | Nbr Days: | 30       | Date:           | 01/07/2013       | 31  |
| Through Date               |           |          |                 |                  |     |
| Option: C 🔍                | Nbr Days: |          | Date:           | 01/07/2013       | 31  |
|                            |           |          |                 |                  |     |

| Save Notify Refresh                                      | Add +      | Update/Display |
|----------------------------------------------------------|------------|----------------|
| 4. Click Save. Make sure you save your report BEFORE ye  | ou run it! |                |
| 5. Click Run. This will bring you to the Process Schedul | er Reque   | st page.       |

**Process Scheduler Request** 

**Activity** 

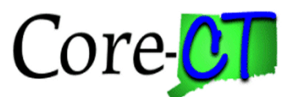

6. On the Process Scheduler Request Page, choose the PO Listing Report you want to run by selecting the checkbox to the left of the report name. Next, select PDF from the Format drop down list.

#### Run Control ID: PO\_LISTINGS User ID: Server Name: PSNT ~ Run Date: 01/07/2013 31 Run Time: 9:52:23AM Reset to Current Date/Time ¥ Recurrence: 0 Time Zone: Process List \*Type Distribution Select Description Process Name Process Type \*Format PO Activity POP0009 SQR Report Web PDF Distribution **~** ~ 0K Cancel Refresh 0K 7. Click to submit the report and return to the PO Activity page.

8. On the PO Activity page, click Process Monitor.

| louvity                    |           |      |               |                    |
|----------------------------|-----------|------|---------------|--------------------|
| Run Control ID: PO_LISTING | s         | Repo | rt Manager Pr | ocess Monitor Run  |
| Language: English          | *         |      |               |                    |
| Report Request Parameters  | •         |      |               |                    |
| Business Unit:             | DOTM1     |      |               |                    |
| GL Business Unit:          | STATE 🔍   |      | Include Canc  | elled POs?         |
| Department:                |           |      | Include Open  | /Pending Appr POs? |
| From Date                  |           |      |               |                    |
| Option: M                  | Nbr Days: | 30   | Date:         | 12/08/2012 🛐       |
| Through Date               |           |      |               |                    |
| Option: C                  | Nbr Days: |      | Date:         | 01/07/2013 🛐       |
|                            |           |      |               |                    |

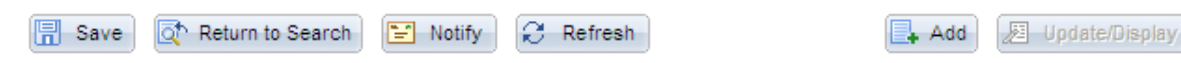

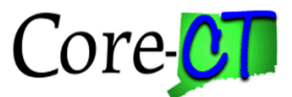

9. Click Refresh periodically until the report status reads Posted.

#### 10. Click Details to go to the Report Detail page.

| Process List         | erver List     |              |                 |      |              |           |                      |                  |                     |               |
|----------------------|----------------|--------------|-----------------|------|--------------|-----------|----------------------|------------------|---------------------|---------------|
| Actions              |                |              |                 |      |              |           |                      |                  |                     |               |
| User ID Turbe        | ertJ 🔍         | Туре         |                 | ✓ L  | .ast         | *         |                      | 1 Days           | *                   | Refresh       |
| Server               | *              | Name         |                 | 0    | Instance     |           | to                   |                  |                     |               |
| Run Status           | ~              | Distribution | Status          |      | *            | Save O    | n Refresh            |                  |                     |               |
|                      |                |              |                 |      |              |           |                      |                  |                     |               |
| Process List         |                |              |                 |      |              | Personali | <u>ze   Find   V</u> | /iew All   🗖   🖥 | First 🗹             | 1 of 1 🖸 Last |
| Select Instance Se   | eq. Process Ty | pe           | Process<br>Name | User | Run Date/Tin | ne        |                      | Run Status       | Distribut<br>Status | tion Details  |
| 7021257              | SQR Repor      | t            | POPO009         |      | 01/07/2013   | 9:52:23AM | EST                  | Success          | Posted              | Details       |
|                      |                |              |                 |      |              |           |                      |                  | $\smile$            |               |
|                      |                |              |                 |      |              |           |                      |                  |                     |               |
|                      |                |              |                 |      |              |           |                      |                  |                     |               |
|                      |                |              |                 |      |              |           |                      |                  |                     |               |
|                      |                |              |                 |      |              |           |                      |                  |                     |               |
| Go back to PO Activi | ity            |              |                 |      |              |           |                      |                  |                     |               |
| 🗐 Save 🔛 No          | otify          |              |                 |      |              |           |                      |                  |                     |               |
|                      | -1.5-4         |              |                 |      |              |           |                      |                  |                     |               |
| rocess List   Server | <u>r List</u>  |              |                 |      |              |           |                      |                  |                     |               |

#### **11. On the Report Detail page, Click View Log/Trace.**

#### **Process Detail**

| Process                                                                    |                                                                                                    |
|----------------------------------------------------------------------------|----------------------------------------------------------------------------------------------------|
| Instance 7021257                                                           | Type SQR Report                                                                                                    |
| Name POPO009                                                               | Description PO Activity                                                                                                    |
| Run Status Success Dis                                                     | stribution Status Posted                                                                                                    |
| Run                                                                        | Update Process                                                                                                    |
| Run Control ID PO_LISTINGS<br>Location Server<br>Server PSNT<br>Recurrence | <ul> <li>Hold Request</li> <li>Queue Request</li> <li>Cancel Request</li> <li>Delete Request</li> <li>Restart Request</li> </ul> |
| Date/Time                                                                  | Actions                                                                                                    |
| Request Created On 01/07/2013 9:59:38AM ES                                 | T <u>Parameters</u> Transfer                                                                                                    |
| Run Anytime After 01/07/2013 9:52:23AM ES                                  | T Message Log                                                                                                    |
| Began Process At 01/07/2013 9:59:56AM ES                                   | T Batch Timings                                                                                                    |
| Ended Process At 01/07/2013 10:00:10AM ES                                  | ST View Log/Trace                                                                                                    |

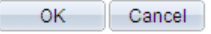

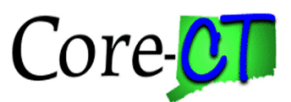

#### 12. Click on the PDF file to view report.

### View Log/Trace

| Report                                                                                                    |                                                                      |             |                                                        |                       |                                                                                                    |
|----------------------------------------------------------------------------------------------------|----------------------------------------------------------------------|-------------|--------------------------------------------------------|-----------------------|----------------------------------------------------------------------------------------------------|
| Report ID:                                                                                                    | 5677718                                                              | Process In: | stance:                                                | 7021257               | Message Log                                                                                                    |
| Name:                                                                                                    | POPO009                                                              | Process Ty  | pe:                                                    | SQR Repor             | t                                                                                                    |
| Run Status:                                                                                                    | Success                                                              |             |                                                        |                       |                                                                                                    |
| PO Activity                                                                                                    |                                                                      |             |                                                        |                       |                                                                                                    |
| Distribution                                                                                                   | Details                                                              |             |                                                        |                       |                                                                                                    |
|                                                                                                    |                                                                      |             |                                                        |                       |                                                                                                    |
| Distribution                                                                                                   | Node: PRODRPT                                                        | HTTP Ex     | piration                                               | Date: 04              | //07/2013                                                                                                    |
| Distribution<br>File List                                                                                      | Node: PRODRPT                                                        | HTTP Ex     | piration                                               | Date: 04              | //07/2013                                                                                                    |
| Distribution<br>File List<br><u>Name</u>                                                                       | Node: PRODRPT                                                        | HTTP Ex     | piration                                               | Date: 04              | Datetime Created                                                                                                    |
| Distribution<br>File List<br><u>Name</u><br>POPO009_70                                                         | Node: PRODRPT                                                        | HTTP Ex     | piration<br>File Size<br>13,061                        | Date: 04              | Datetime Created<br>01/07/2013 10:00:10.417874AM ES                                                                                            |
| Distribution<br>File List<br>Name<br>POPO009 70<br>POPO009 70                                                  | Node: PRODRPTI<br>21257.PDF<br>21257.out                             | HTTP Ex     | piration<br>File Size<br>13,061<br>0                   | Date: 04              | Datetime Created           01/07/2013 10:00:10.417874AM ES           01/07/2013 10:00:10.417874AM ES                                           |
| Distribution<br>File List<br>Name<br>POPO009 70<br>POPO009 70<br>SQR POPO0                                     | Node: PRODRPTI<br>121257.PDF<br>121257.out<br>09 7021257.log         | HTTP Ex     | File Size           13,061           0           1,817 | Date: 04<br>e (bytes) | Datetime Created           01/07/2013 10:00:10.417874AM ES           01/07/2013 10:00:10.417874AM ES           01/07/2013 10:00:10.417874AM ES |
| Distribution<br>File List<br>Name<br>POPO009 70<br>POPO009 70<br>SQR POPO0<br>Distribute To                    | Node: PRODRPTI<br>21257.PDF<br>21257.out<br>09 7021257.log           | HTTP Ex     | piration<br>File Size<br>13,061<br>0<br>1,817          | Date: 04              | Datetime Created           01/07/2013 10:00:10.417874AM ES           01/07/2013 10:00:10.417874AM ES           01/07/2013 10:00:10.417874AM ES |
| Distribution<br>File List<br>Name<br>POPO009 70<br>POPO009 70<br>SQR POPO0<br>Distribute To<br>Distribution II | Node: PRODRPTI<br>121257.PDF<br>21257.out<br>09 7021257.log<br>17ype | HTTP Ex     | File Size           13,061           0           1,817 | Date: 04              | Datetime Created<br>01/07/2013 10:00:10.417874AM ES<br>01/07/2013 10:00:10.417874AM ES<br>01/07/2013 10:00:10.417874AM ES                      |

Return

Updated 01/07/2013